# りさいず マニュアル

りさいずはインターネット回線を利用して 株式会社プロカラーラボへのデータ送信を行う為のソフトです。

#### ご使用推奨環境

## os Microsoft Windows (2000 · XP)

| マシンスペック |                              |
|---------|------------------------------|
| CPU     | Intel Pentium 4 以上           |
| Memory  | 2GB 以上                       |
| ハードディスク | 100GB 以上の空き(送信済みのファイルを保存します) |
|         |                              |

インターネット環境光回線(100Mbps)

【インストール】

弊社ホームページからダウンロードした ZIP ファイルを任意の解凍ソフトで解凍してください。

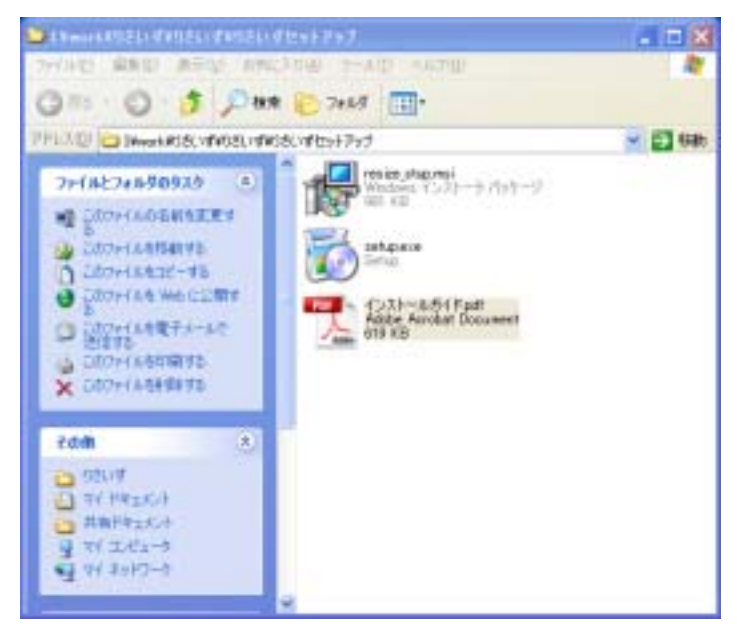

新規インストールの場合は「setup.exe」を アップグレードの場合は「resize\_stup.msi」を ダブルクリックしてインストーラーを起動してください。

注意:インストールするPCによりインストーラーはインターネットに接続する場合がありますので

PCはインターネットに接続した状態で作業を開始してください。

【基本環境のインストール】

お使いのPCにより初回時のみ「microsoft.NET Framework」と言う環境をインストール

する必要があります。

インストーラーはPC内に.NET Framework の有無を調べ、無い場合は自動的に必要なファイルを Microsoft からダウンロードしてインストールします。

| 👪 resize_stup E9FP97 🛛 🔀                                                                                                    | 🐻 resize stup 1291-797 🛛 🔀                                                                                                    |
|----------------------------------------------------------------------------------------------------|----------------------------------------------------------------------------------------------------|
| インストールするエンボーネント                                                                                                    | インストールするエンボーネント                                                                                                    |
| NET Framework 2.0                                                                                                    | Microsoft Visual J# 再頒布可能パッケージ 2.0                                                                                                 |
| 次の使用時通販的対象加速みくだろい、Page Down キーを使ってスクロールしてくだろい。                                                                                                    | はの使用時諸関約をお読みください。Page Down キーを使ってスクロールしてください。                                                                                      |
| マイクロソフト ソフトウェアi語加速使用#1番茄%注意<br>MICROSOFT NET FRAMEWORK 20 FOR MICROSOFT WINDOWS<br>OPERATING SYSTEM                                                                                         | マイクロソフト・ソフトウェア)使用に注意的対象<br>MECROSOFT VISUAL J# REDISTRIBUTABLE PACKAGE 20                                                          |
| MICROSOFT WINDOWS INSTALLER 20<br>MICROSOFT WINDOWS INSTALLER 21                                                                                                    | 本使用料理契約書 QJ下「本契約書」としいます)の条項は、お客様とMicrosoft<br>Conservation はたけお客様の歴住地によってはその概論会は)との契約を構成し                                          |
| マイクロソフト 化住まいの増強によっては、その子会社〉は、本途加ソフトウェアのラ<br>イセンスを約客機に得与します。Microarcelt Windows オペレーティング システム ソフ<br>トウェア など F1対象ソフトウェアしていいますが を使用するためのラインセンスを取得し<br>ている場合は、本途加リフトウェアも使用できます。対象ソフトウェアのライセンスを取 | ます。从下の高速を主要しした回転したり、本英語が増は、上記のワンドウェアは<br>ロシフトウェアが記載された媒体 42下総称して「本ソフトウェア」とてくます)に通用<br>されます。また、本契約書は、マイクロソフトの<br>* 更新プログラム<br>* 通知物 |
| 印刷用の使用計構和的書 (EULA) を表示する                                                                                                    | 日1期用の使用は活動的書 (EULA) を表示する                                                                                                    |
| 使用許諾契約書に同意しますか?                                                                                                    | 使用許諾契約書に同意しますか?                                                                                                    |
| 回意しない「を運ぶとインストールを中止します。インストールするには、この契約に同意<br>してください。                                                                                                    | 同意しない」を選びとインストールを中止します。インストールするには、この契約に同意<br>していただい。                                                                               |
| (A)(5を登回)                                                                                                    | (山)(北に)(山)(山)(山)(山)(山)(山)(山)(山)(山)(山)(山)(山)(山)                                                                                     |

同意すると各ファイルのダウンロードとインストールが開始されます。 指示に従ってインストールを進めてください。

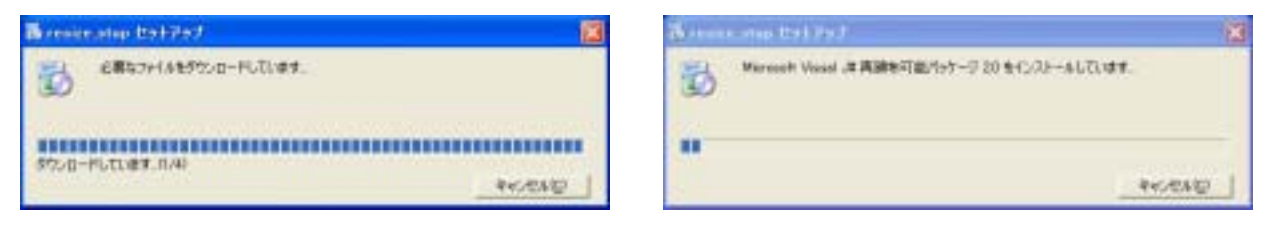

【アプリケーションのインストール】

.NET Framework がインストールされると続いて「りさいず」のインストーラーが 起動しますので指示に従ってインストールして下さい。

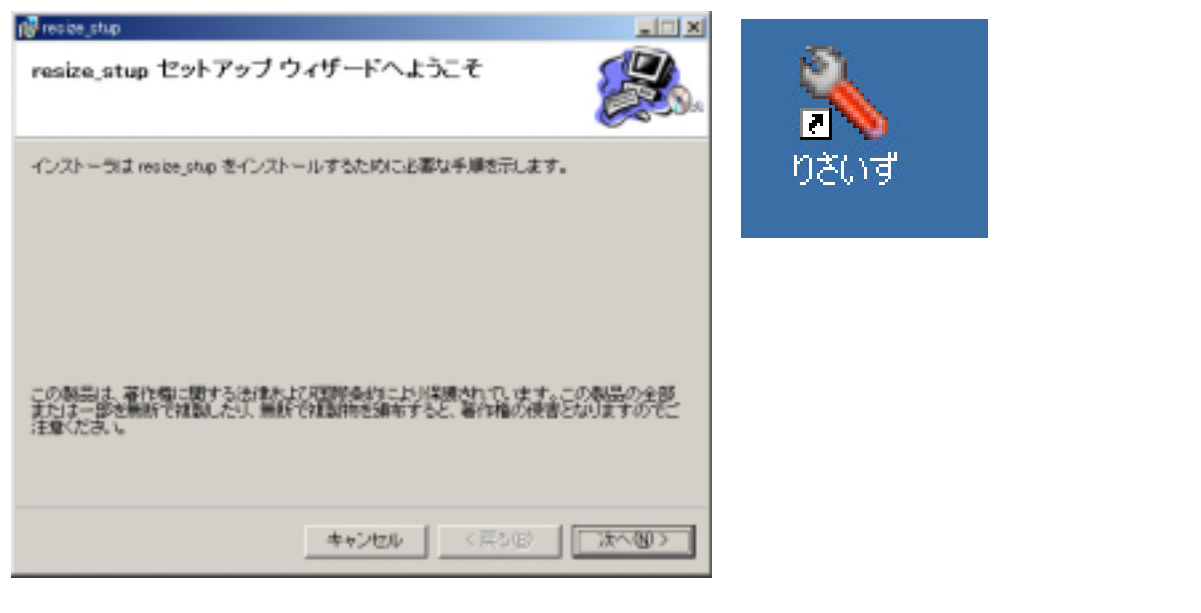

## 【ユーザー登録】

| 🔜 ユーザー設定 📃 🗖 🔀             |
|----------------------------|
| 初回時のみ設定が必要です 写真館名          |
|                            |
| お客様用コード(不明な場合は当社営業にお尋ね下さい) |
| E-MAILアドレス                 |
|                            |
| 設定完了 キャンセル                 |

初回時及びアップグレード時にお客様の 情報を記入していただきます。 お客様コードは弊社に登録していただいて いる得意先コードとなります。 また、メールアドレスはプロカラーラボ受注 時に受注メールを送信するアドレスとなり ますので お間違えの無いようにお願いいたします。

### 【起動画面】

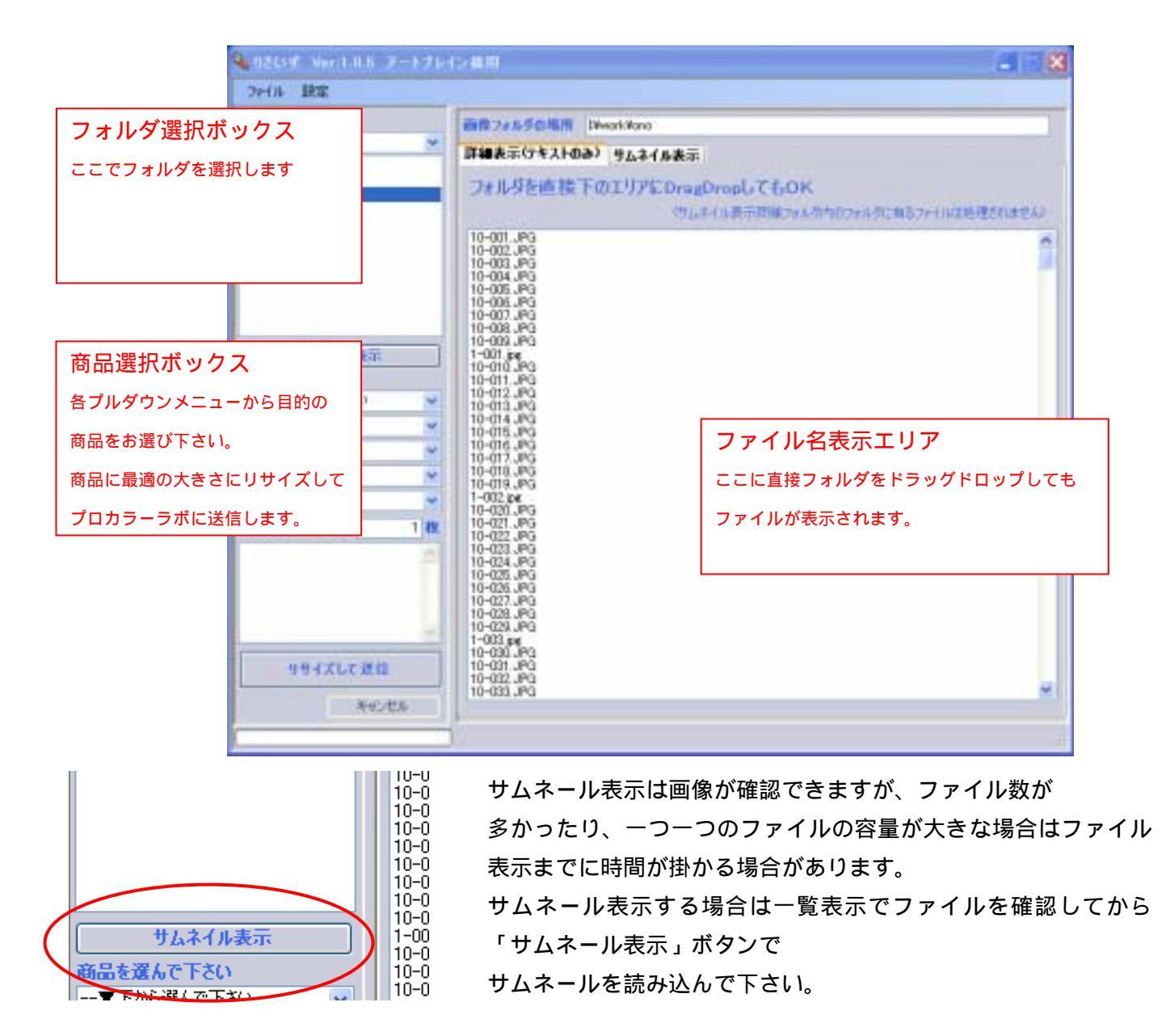

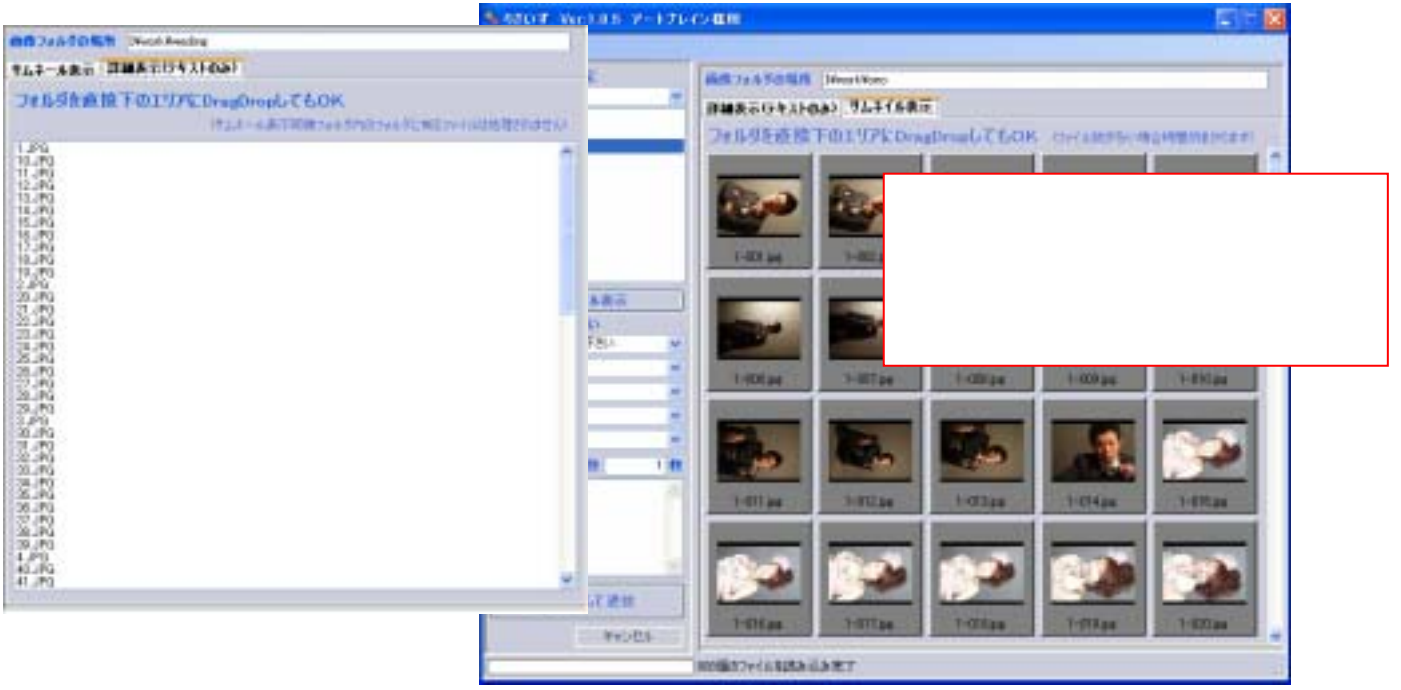

「サムネール表示」「詳細表示」共にフォルダ内のフォルダのようなサブフォルダ内のファイルは読み込み ません。読み込むのは選択したフォルダの第1階層のみです。

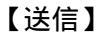

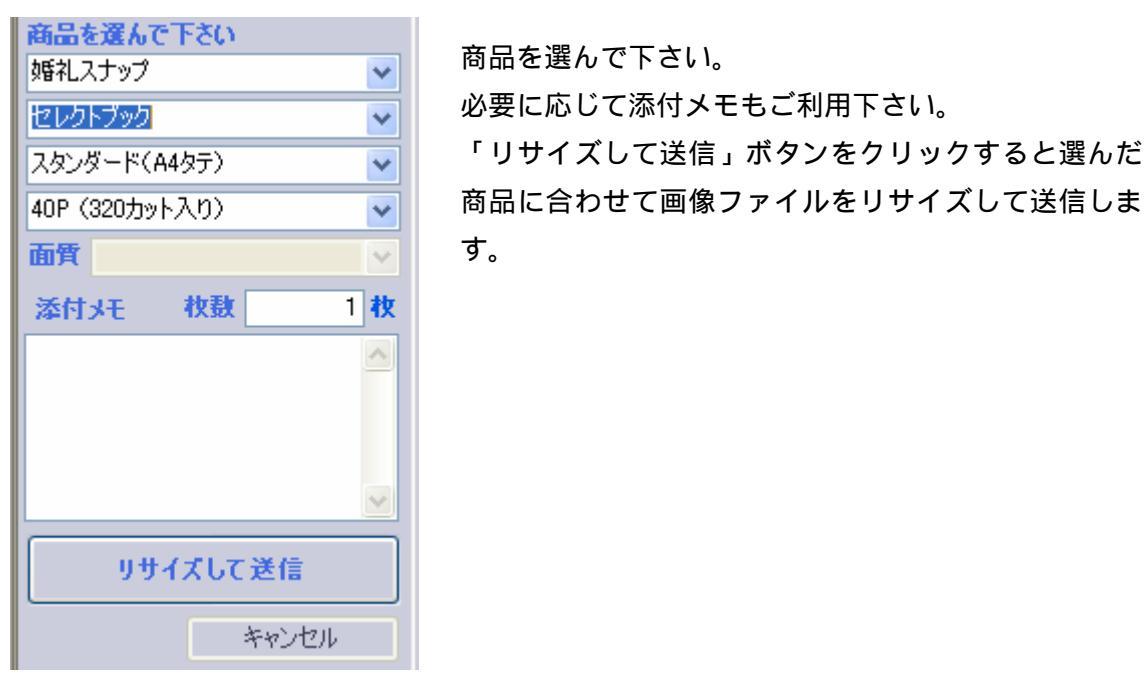

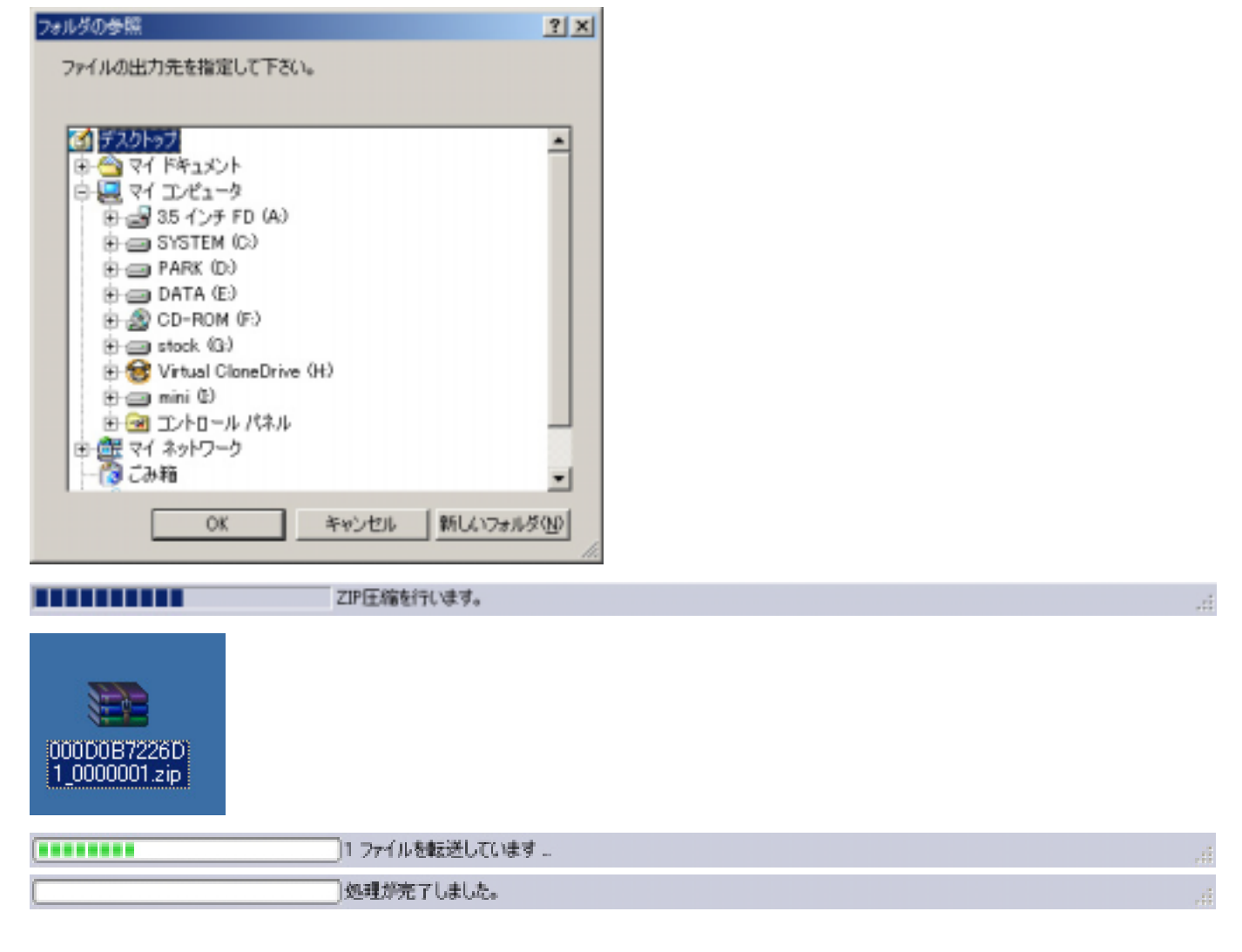